## MAT 56 Student Log on Directions for WebAssign

### **Required Text and Readings:**

Charles Mckeague, *Algebra with Trigonometry for College Students*, 5<sup>th</sup> edition. Brooks Cole, 2002. *Lifetime Edition WebAssign access code* with eBook **through** <u>http://www.cengagebrain.com/micro/bmccmat</u>.

### Steps to register for WebAssign:

- 1. Have your access code card ready if you have already purchased it or a credit card/debit card available if you want to purchase access online.
- 2. Obtain the Class Key from your instructor
- 3. Go to https://www.webassign.net/v4cgi/selfenroll/classkey.html
- 4. Enter the Class Key and then click submit. The screen looks like this

#### Class Key

Enter the Class Key that you received from your instructor. You will only need to complete this once. After you have created your account, you can log in on the main page.

#### Class Key

bmcc.cuny 1234 5678 Class Keys generally start with an institution code, followed by two sets of four digits.

Submit

This is only an example. Make sure you use the Class Key given to you by your instructor.

- 5. On the next page, verify the course, section and instructor by choosing "Yes, this is my class,"
- 6. After verifying your class' information, you will see two options:
  - "I need to create a WebAssign account."
  - "I already have a WebAssign account."

## If you choose "I need to create a WebAssign account," move to step 7.

If you choose "I already have a WebAssign account" then sign in (**institution: bmcc.cuny**). If you don't remember your password then open a new tab or window and go to <u>https://www.webassign.net/login.html?password=forgot</u> to recover it.

7. Create your own password and username. It can be any username and password that you want. Enter the email address you use regularly (it does not have to be your BMCC email address). Write this username and password in a safe place.

Username: \_

Password:

From now on, you will get in by going to <u>www.webassign.net</u> and clicking enter your username, the institution (bmcc.cuny) and password in the ACCOUNT LOG IN section.

8. After logging in you may see a notice that includes Grace Period information and payment options. You can "register a code number if you have an Access Code card" or "you can buy an Access Code online via a credit card, debit card or Pay Pal account". After the Grace Period you will see the payment options and not be able to continue without entering an Access Code.

Phone Support

Toll free: (800) 955-8275 Local: (919) 829-8181

Student Support Team Hours Monday–Thursday, 8 a.m.–10 p.m. ET Friday, 8 a.m.–8 p.m. ET Saturday, 12 p.m.–6 p.m. ET Sunday, 12 p.m.–10 p.m. ET

# MAT 56 Student Log on Directions for WebAssign

**Use of Technology:** MAT 56 students can access **WebAssign** online courseware system. It contains videos, homework problems, chapter tests and quizzes, step-by-step help, an online version of the textbook, and more. Students can access the online courseware only by buying a **new textbook** that contains a student access card or by buying a **separate access code** from the bookstore or the publisher (at <u>www.webassign.net</u>). The most affordable option can be purchased **through** <u>http://www.cengagebrain.com/micro/bmccmat</u>

- > The additional resources for students include the following:
  - Full electronic version of the textbook (e-book)
  - Access to assignments corresponding to MAT 56 syllabus topics
  - Access to Lecture Videos for every chapter and section of the following textbooks:
    - Mckeague Intermediate Algebra (MAT 56)
    - Mckeague Trigonometry (MAT 56)
    - Mckeague Elementary Algebra (MAT 51) as a reference
  - Access to **<u>Personal Study Plan</u>** for every chapter and section of the following textbooks:
    - Mckeague Intermediate Algebra (MAT 56)
    - Mckeague Trigonometry (MAT 56)
    - Mckeague Elementary Algebra (MAT 51) as a reference
  - Access to Lecture Power Points for every chapter and section of the following textbooks:
    - Mckeague Intermediate Algebra (MAT 56)
    - Mckeague Trigonometry (MAT 56)
  - MAT 056 Practice Final Form Q
  - MAT 056 Exemption Practice Packet

#### Phone Support

Toll free: (800) 955-8275 Local: (919) 829-8181

Student Support Team Hours Monday–Thursday, 8 a.m.–10 p.m. ET Friday, 8 a.m.–8 p.m. ET Saturday, 12 p.m.–6 p.m. ET Sunday, 12 p.m.–10 p.m. ET